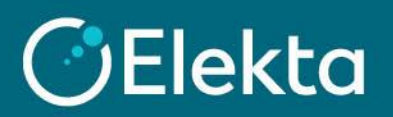

## How to contact Elekta buyer regarding a sourcing event

This instruction describes how to contact Elekta buyers using Messages in CSP. If you can't find it like in the pictures below, it means it's disabled or the event is not in progress. In such a case please send a standard email to a buyer.

**Note 1**: If you made a mistake in your offer, you can still edit your response (Note: You can correct the price lower or higher for RFx events, but for auctions you can only submit a lower bid).

| Attachments                                     |               |            |                  | ~                                             |  |  |
|-------------------------------------------------|---------------|------------|------------------|-----------------------------------------------|--|--|
| Provided by Dawid                               |               |            | Your resp        | onse                                          |  |  |
| Please attach your company                      | / information |            | Respon           | ise to Please attach your company information |  |  |
| Attachment<br>None                              |               |            | Attachme<br>None | nt                                            |  |  |
| Forms 🗸                                         |               |            |                  |                                               |  |  |
| Dawid has not provided any Forms for this event |               |            |                  |                                               |  |  |
| ≔ Items and Lots                                |               |            |                  | ~                                             |  |  |
| Name                                            | My Capacity   | Expected G | lty              | My Price Price x Expected Qty >               |  |  |
| Items Not In Lots (2 items)                     |               |            |                  | 69,000.0000 GBP                               |  |  |
| 🛒 Green Tea - 1 box                             |               | 100.00 (E  | ach) ×           | 666.00 * = 66,600.00 GBP                      |  |  |
| 🛒 Coffee - 1 bag 500g                           |               | 60.00 (E   | ach) ×           | 40.00 * = 2,400.00 GBP                        |  |  |
|                                                 |               |            |                  |                                               |  |  |
|                                                 |               |            |                  | Total <b>69,000.00</b> GBP                    |  |  |

**Note 2**: This instruction describes how to contact Elekta buyers using **Messages** in CSP. If you can't find it like in the pictures below, it means it's disabled or the event is not in progress. In such a case please send a standard email to a buyer.

## STEPS

1. If you require support from Elekta buyer, you can use the built-in CSP messenger. When you open a sourcing event, you will find the **Messages** section in the lower left corner. Click on it to open it.

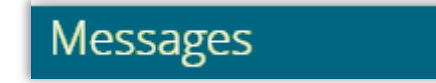

2. Write a message to be sent to the buyer. If the buyer has allowed suppliers to add attachments to comments, you will be able to add the file to your message.

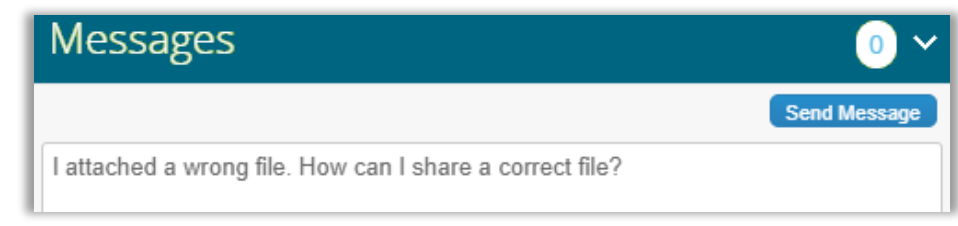

3. Your message will be sent to the buyer and you will receive an email notification after receiving the reply.

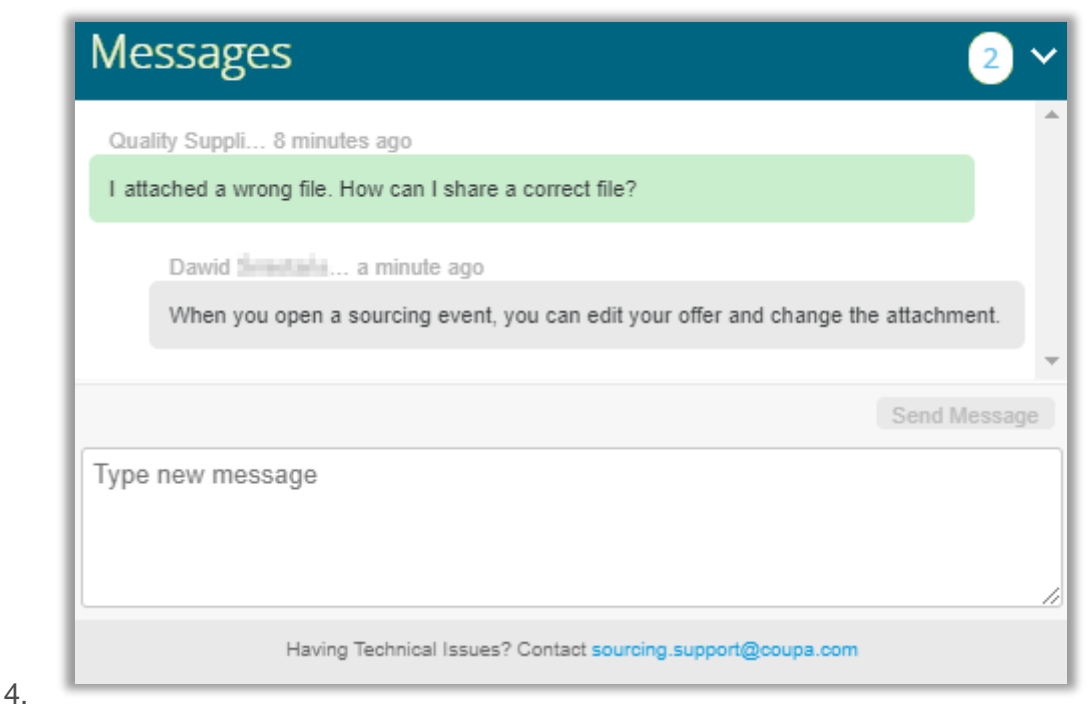

Email notification:

| New message R                                                                                              | eceived for Office Suppli        | ies - Event #173        |  |  |
|----------------------------------------------------------------------------------------------------|----------------------------------|-------------------------|--|--|
| Dawid                                                                                                    | reply@elekta-test.coupahost.com> |                         |  |  |
| CElekta                                                                                                    | Coupa notification               |                         |  |  |
|                                                                                                    |                                  | Powered by <b>Coupa</b> |  |  |
| You received a new message on the Message board from Elekta.<br>The message reads:                         |                                  |                         |  |  |
| When you open a sourcing event, you can edit your offer and change the attachment.                         |                                  |                         |  |  |
| You can view the context of the message on the full message board in the event by clicking the link below. |                                  |                         |  |  |
|                                                                                                    |                                  | View Online             |  |  |